(Vista Version)

## Exce | 2007

# 実践

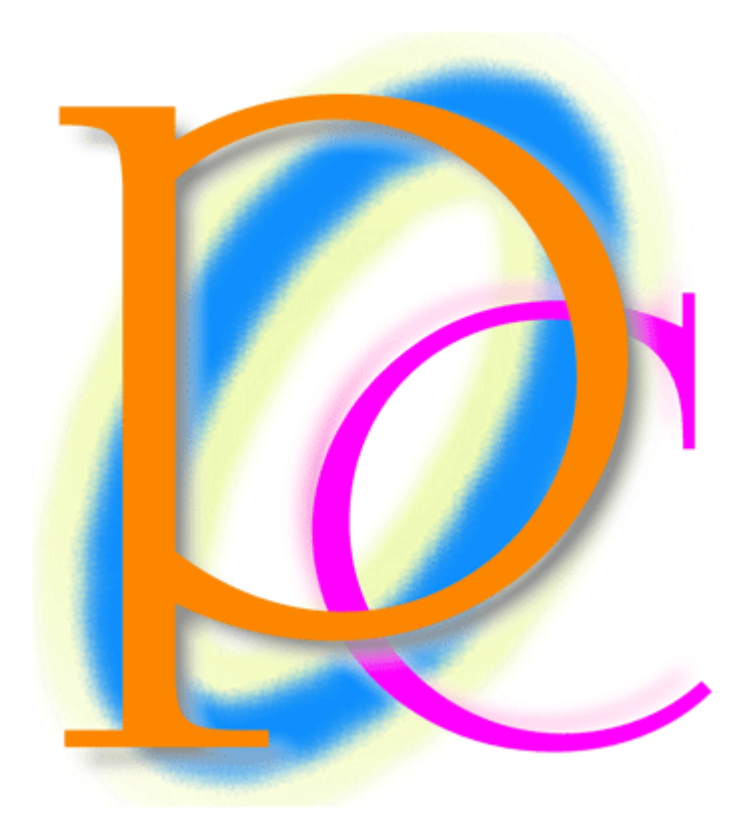

初歩からの PC テキスト

| 第1章        | 印刷設定 1                  | 5          |
|------------|-------------------------|------------|
| [1]        | 選択と移動                   | 5          |
| (2)        | ウィンドウ枠の固定1              | 9          |
| (3)        | ウィンドウ枠の固定2              | . 12       |
| (4)        | 印刷                      | . 14       |
| (5)        | 印刷プレビュー                 | . 15       |
| [6]        | ページ設定                   | . 17       |
| [7]        | 改ページとクイックアクセスツールバー      | . 20       |
| (8)        | 印刷タイトル・タイトル列            | . 24       |
| (9)        | 印刷タイトル・タイトル行            | . 27       |
| [10]       | 印刷範囲と改ページプレビュー          | . 30       |
| 【11】       | [印刷プレビュー]ボタンを取り外す       | . 34       |
| [12]       | まとめ                     | . 34       |
| [13]       | 練習問題                    | . 35       |
| [14]       | 練習問題                    | . 40       |
| 第2章        | 印刷設定 2                  | . 44       |
| [1]        | 準備                      | . 44       |
| (2)        | 置換                      | . 46       |
| (3)        | 置換を利用した書式の変更            | . 47       |
| (4)        | 拡大/縮小                   | . 48       |
| (5)        | 印刷結果にセルの枠線を入れる・印刷方向を変える | . 52       |
| [6]        | ヘッダー/フッターに文字を印字させる      | . 53       |
| 【7】        | フッターと[ページ番号]フィールド       | . 55       |
| [8]        | その他の[ヘッダー/フッター]ボタン      | . 57       |
| (9)        | ヘッダー/フッターのボタン一覧[参考資料]   | . 61       |
| [10]       | セルにコメント・メモを入れる          | . 61       |
| 【11】       | コメントを印刷対象とする            | . 63       |
| (12)       | 印刷範囲の設定と印刷時の中央寄せ        | . 65       |
| (13)       | 印刷範囲を無視した印刷             | . 69       |
| (14)       | 印刷範囲をクリアする              | . 71       |
| [15]       | ページ設定ダイアログボックス【参考学習】    | . 72       |
| (16)       | コメントの削除                 | . 73       |
| [17]       |                         | . 73       |
| [18]       | 裸省問題                    | . 74       |
| [19]       | 裸省問題                    | . 83       |
| 弗3草<br>【1】 | ユーザー定義の表示形式             | . 89       |
|            | 数値の基本表示形式・「#」の利用        | . 89       |
| [2]        | 10」 と衣示させる衣示形式          | . 91       |
| [3]<br>[4] | 小奴忌の相奴                  | . 92       |
| (4)<br>(5) | 週前11次小                  | . 93<br>05 |
| [5]<br>[6] | 大丁7小//衣小///八            | . 90<br>06 |
| [0]        | ょこの<br>まテ形子記号一覧主        | . 90<br>07 |
| [/]<br>[Q] | ベハルハロ ク 見               | . 31       |
| LO]<br>Kal | 林旦四處<br>栃区切りの実示形式       | . 90<br>00 |
| []]<br>[]] | 1110 97 9 0 ベ 小 ル ム     | 100        |
|            | パーセントの表示形式              | 100        |
|            |                         | 104        |

| (12)                | まとめ                                   | 103   |
|---------------------|---------------------------------------|-------|
| [13]                | 練習問題                                  | 103   |
| [14]                | 分数の表示形式                               | 104   |
| [15]                | オリジナルの分数書式                            | 106   |
| [16]                | まとめ                                   | 108   |
| [17]                | │ 練習問題                                | 108   |
| [18]                | 日付の表示形式                               | 109   |
| (19)                | 元号と和暦の書式記号                            | . 111 |
| (20)                | 曜日の書式記号                               | 114   |
| [21]                | まとめ                                   | 116   |
| (22)                | │ 練習問題                                | 116   |
| 第4章                 | 複雑な並べ替えと小計行の作成                        | . 117 |
| [1]                 | 準備と並べ替えの復習                            | . 117 |
| [2]                 | [ユーザー設定の並べ替え]を使う                      | . 119 |
| [3]                 | 色を使った並べ替え                             | . 121 |
| [4]                 | 小計の基本的な考え方                            | . 124 |
| [5]                 | 小計の失敗例                                | . 128 |
| [6]                 | 正しい小計の使い方                             | . 131 |
| [7]                 | 2段階以上の集計                              | 134   |
| [8]                 | まとめ                                   | 137   |
| [9]                 | 練習問題                                  | . 138 |
| [10]                | ····································· | . 143 |
| 第5章                 | 条件付き書式                                | 145   |
| [1]                 | データバー                                 | . 145 |
| [2]                 | データバーの調整                              | . 146 |
| [3]                 | アイコンセット                               | 147   |
| [4]                 | 条件付き書式のクリア                            | . 150 |
| [5]                 | 条件付き書式                                | 151   |
| [6]                 | ルールの変更                                | 152   |
| 【7】                 | 相対参照の条件付き書式                           | 155   |
| [8]                 | 判断基準が異なるセルである場合の条件付き書式                | 158   |
| (9)                 | まとめ                                   | 160   |
| [10]                | │ 練習問題                                | 160   |
| 【11】                | │ 練習問題                                | 161   |
| [12]                | │ 練習問題                                | 163   |
| 第6章                 | 入力規則                                  | 166   |
| 【1】                 | 単純な日付の入力規則                            | 166   |
| [2]                 | 数値の入力規則                               | 168   |
| (3)                 | 他のセルを参照する入力規則                         | 170   |
| [4]                 | リスト型入力規則                              | 171   |
| <b>(</b> 5 <b>)</b> | セル群を使ったリスト型入力規則                       | 172   |
| [6]                 | 他のセルのみを判断対象とする入力規則                    | 173   |
| 【7】                 | 入力規則の強さを変える                           | 174   |
| [8]                 | 無効データのマーク                             | 177   |
| <b>(</b> 9 <b>)</b> | 日本語入力システムのコントロール                      | 178   |
| (10)                | まとめ                                   | 180   |
| 【11】                | 練習問題                                  | 181   |

記載されている会社名、製品名は各社の商標および登録商標です。

- 本書の例題や画面などに登場する企業名や製品名、人名、キャラクター、その他のデータは架空のものです。現実の個人名や企業、製品、イベントを表すものではありません。
- 本文中には<sup>™</sup>, ®マークは明記しておりません。
- 本書は著作権法上の保護を受けております。
- ■本書の一部あるいは、全部について、合資会社アルファから文書による許諾を得ずに、 いかなる方法においても無断で複写、複製することを禁じます。ただし、合資会社アル ファから文書による許諾を得た期間は除きます。
- 無断複製、転載は損害賠償、著作権法の罰則の対象になることがあります。
- この教材はMicrosoft Corporationのガイドラインに従って画面写真を使用しています。
  - ◆ 著作・製作 合資会社アルファ
  - ◆ 発行人 三橋信彦
  - ◆ 発行 〒244-0003 神奈川県横浜市戸塚区戸塚町 118-2 中山 NS ビル 6F
  - ◆ 定価 ¥5,040円

## 第1章 印刷設定1

#### 【1】 選択と移動

(1) 用意された Excel ファイル「社内アンケート」を開いて下さい。非常に大きな表です。今からこの表全体を選択します。このような場合は、表内・リスト内のセルを一つアクティブにして、{Ctrl}キーを押しながら{\*}キーを叩きます。すると、データが入力されているエリア内が、長方形状に選択されるのです。やってみましょう。

| 9      | 9 -     | ÷ 🚺 - ا            |             |                  |           | 社内アンケート       | - Microsoft Exc | el           |                                              | _ @ :                               |
|--------|---------|--------------------|-------------|------------------|-----------|---------------|-----------------|--------------|----------------------------------------------|-------------------------------------|
|        | ホーム     | 挿入 ページレ            | イアウト 豊      | 対式 データ           | 校開        | 表示            |                 |              |                                              |                                     |
|        | × N     | IS Pゴシック           | - 14 - /    | × × =            | = =       | »- =          | 原準              | •            |                                              | λ·Σ· 🔭 🏔                            |
| 貼り付け   | ታ 🔔 📊   | 8 <i>I</i> U - 1   | 3 - A -     | <u> -</u>        |           |               | <u>m</u> , %, , | •.8 .08 条件(n | さ テーブルとして セルの 📑 前                            | 除 ▲ ▲ べ替えと 検索と                      |
| ・      |         |                    |             |                  |           |               | 對值              | 元書 0.4 00.   | <ul> <li>書式設定、スタイル、</li> <li>スタイル</li> </ul> | K式 * <b>②</b> * フィルタ * 選択 *<br>ル 編集 |
| (2000) | C4      | - (o               | <i>f</i> 内藤 | E.               |           | 기다            | and the         |              |                                              |                                     |
|        | A       | в                  | C           | D                | E         | F             | G               | Н            | I                                            | J                                   |
| 1      |         |                    |             |                  |           |               |                 |              |                                              |                                     |
| 2      |         | 従業員番号              | 姓           | 名                | 性別        | 部署番号          | Ŧ               | 都道府県         | 市区                                           | アンケート1 アンケ                          |
| З      |         | 10001              | <u>佐々木</u>  | 和幸               | 男         | 1010          | 2540035         | 神奈川県         | 平塚市                                          | 1                                   |
| 4      |         | 10002              | 内藤          | かおり              | 女,        | <b>)</b> 1020 | 2400041         | 神奈川県         | 横浜市保土ケ谷区                                     | 2                                   |
| 5      |         | 10003              | 川崎          | 綾                | 女         | 1020          | 3550003         | 埼玉県          | 東松山市                                         | 4                                   |
| 6      |         | 10004              | 石倉          | 予郎               | 男         | 1020          | 3580006         | 埼玉県          | 人間市                                          | 5                                   |
| 7      |         | 10005              | 上原          | 洋介               | 男         | 1030          | 2208190         | 神奈川県         | 横浜市西区                                        | 4                                   |
| 8      |         | 10006              | 小柴          | 具紀大              | 女         | 1040          | 10/601/         | 東京都          | 港区                                           | 2                                   |
| 9      |         | 10007              | 十栗          | 方樹               | - 5-      | 1050          | 3430034         | 埼玉県          | 越谷市                                          | 3                                   |
| 10     |         | 10008              | 和田          | 挈义               | 另         | 1030          | 2990103         | 十葉県          | 市県市                                          | 4                                   |
| 11     |         | 10009              | 馬場          | 表内               | • 1]      | スト内の          | カセル             | を一つ          | アクティブに                                       | $LT \{Ctrl\}$                       |
| 12     |         | 10010              | 上野          | ×1,1             | ر<br>سامن |               |                 | · · · ·      |                                              |                                     |
| 13     |         | 10011              | 深川          | キー               | を押        | しなが           | 5 {*}=          | キーを          | 111 <                                        |                                     |
| 14     |         | 10012              | が田          | 加小               | œ         | 201.0         | 2700021         | 工笹间          | REDI                                         | 1                                   |
| 10     |         | 10013              | 「四日」        | <u>%</u> 2<br>苗一 | 力         | 2020          | 20100021        | 未完<br>  古古邦  | がいま                                          | 5                                   |
| 17     |         | 10015              | 這藤          | 一 一 何            | 刃里        | 3010          | 3430804         | ホホ印          |                                              | 3                                   |
| 18     |         | 10016              | 小田切         | 帝                | 男         | 4010          | 3350013         | 「二二二二」       |                                              | 5                                   |
| 19     |         | 10017              | 大方          | 音                | 男         | 1010          | 3670101         | 埼玉県          | 12.玉郡美里町                                     | 3                                   |
| 20     |         | 10018              | 細川          | 直由美              | 女         | 4010          | 1006307         | 東京都          |                                              | 4                                   |
| 21     |         | 10019              | 大見川         | 大輔               | 男         | 4020          | 1056115         | 東京都          | 港区                                           | 4                                   |
| 22     |         | 10020              | 会田          | 俊                | 男         | 4030          | 2430413         | 神奈川県         | 海老名市                                         | 4                                   |
| 23     |         | 10021              | 森川          | 涼子               | 女         | 5010          | 1930812         | 東京都          | 八千子市                                         | 4                                   |
|        | ▶ Sheet | L_/ Sheet2 / Sheet | 3/2/        |                  |           |               |                 |              |                                              |                                     |
| JANE.  |         |                    |             |                  |           |               |                 |              |                                              |                                     |

(2) データが入力されている領域が選択されました。この領域のフォントを「MS P明朝」にして下さい。

| <b>C</b> 2 7 | ÷ (≌ * 🙆 ) ∓                                          |      | 社内アンケート | - Microsoft Excel                         |                     | -                      | σx           |
|--------------|-------------------------------------------------------|------|---------|-------------------------------------------|---------------------|------------------------|--------------|
| *-4          | 挿入 ページレイアウト 数式 データ                                    | 、 校開 | 表示      |                                           |                     | 🥝 –                    | ⊐ x          |
| よりづボー」 G     | MSP15992 - 4 - A A =<br>中日の日本楷書体-PRO<br>中日の日本楷書体-22FB |      |         | 二 第 本 → → → → → → → → → → → → → → → → → → | ま式設定 × スタイル × セン    | 入 ·<br>除 ·<br>式 ·<br>レ | (検索と)<br>選択・ |
| B2           | ℡HG創英角□ <sup>1</sup> /20UB ℡HG創英角 <sup>1</sup> /20UB  | 領    | 域のフォ    | ォントを「M S                                  | S P明朝」に             | J                      | *            |
| 2            | 퍅 HG明朝B                                               | E別   | 部署番号    | 〒 都道府県                                    | 市区                  | アンケート1 アン              | ンケー          |
| 3            | 平 HG明朝E                                               | 3    | 1010    | 2540035 神奈川県                              | 平塚市                 | 1                      | =            |
| 4            | 💁 MS Pゴシック                                            | ξ    | 1020    | 2400041 神奈川県                              | 横浜市保土ケ谷区            | 2                      |              |
| 5            | T MS P明朝                                              | L C  | 1020    | 3550003 埼玉県                               | 東松山市                | 4                      |              |
| 6            | 👁 MS UI Gothið                                        | 8    | 1020    | 3580006 埼玉県                               | 入間市                 | 5                      |              |
| 7            | ]¶ MS ゴシック                                            | 8    | 1030    | 2208190 神奈川県                              | 横浜市西区               | 4                      |              |
| 8            | ☞MS 明朝                                                | ξ    | 1040    | 1076017 東京都                               | 港区                  | 2                      |              |
| 9            | 聖 メイリオ                                                | 8    | 1050    | 3430034 埼玉県                               | 越谷市                 | 3                      |              |
| 10           | T Batang                                              | 8    | 1030    | 2990103 千葉県                               | 市原市                 | 4                      |              |
| 11           | h BatangChe                                           | 8    | 2010    | 3460006 埼玉県                               | 久喜市                 | 2                      |              |
| 12           | Ъr DFKai-SB                                           | 5    | 2020    | 1770045 東京都                               | 練馬区                 | 1                      |              |
| 13           | ™ Dotum                                               | 5    | 3010    | 3600822 埼玉県                               | 熊谷市                 | 5                      |              |
| 14           | The DotumChe                                          | 8    | 3020    | 3460100 埼玉県                               | 南埼玉郡菖蒲町             | 3                      |              |
| 15           | The FangSong                                          | 8    | 3010    | 2780021 千葉県                               | 野田市                 | 1                      |              |
| 16           |                                                       | 8    | 3030    | 2010001 東京都                               | 狛江市                 | 5                      |              |
| 17           | The Gulim Che                                         | 8    | 3010    | 3430804 埼玉県                               | 越谷市                 | 3                      |              |
| 18           |                                                       | -    | 4010    | 3350013 埼玉県                               | 戸田市                 | 5                      |              |
| 19           | 10017 木方 章                                            | 男    | 1010    | 3670101 埼玉県                               | 児玉郡美里町              | 3                      |              |
| 20           | 10018 細川 真由美                                          | 女    | 4010    | 1006307 東京都                               | 千代田区                | 4                      |              |
| 21           | 10019 大見川 大輔                                          | 男    | 4020    | 1056115 東京都                               | 港区                  | 4                      |              |
| 22           | 10020 会田 俊                                            | 男    | 4030    | 2430413 神奈川県                              | 海老名市                | 4                      |              |
| 23           | 10021 森川 涼子                                           | 女    | 5010    | 1930812 東京都                               | 八王子市                | 4                      |              |
| אַעדר She    |                                                       |      | 平均:     | 288804.5413 データの個数: 1540                  | 合計: 283317255 🔠 🔲 💴 | 100% 😑 🔍               | <b>•</b>     |

(3) 今度はセルB2をアクティブにして下さい。今からB2を開始地点として、右方向において、 データが入力されている最後のセルまでを選択します(つまりセルO2まで)。{Ctrl}キー と{Shift}キーを押しながら{→}キーを叩きます。すると、現在のセルから右方向に向かっ て、データが入力されている最後のセルまで選択されるのです。やってみましょう。

| 0.   | 【 『 ・ C ・ Δ ・ 社内アンケート - Microsoft Excel _ □ ×                                                                         |         |                 |           |       |             |         |      |            |        |            |  |  |
|------|----------------------------------------------------------------------------------------------------|---------|-----------------|-----------|-------|-------------|---------|------|------------|--------|------------|--|--|
|      | ホーム                                                                                                    | 挿入 ページレ | 1 <b>ア</b> ウト 🍍 | <u></u> . | 14.89 |             |         |      |            |        | <b>~</b> × |  |  |
|      |                                                                                                    | MSP明朝   | - 14 -          | B2 を      | アク    | 'ティブ        | にして     | Ctrl | l}キーと{Shif | t}キーを  |            |  |  |
| 貼り作  | <sup>bb)ft</sup> <b>■ I U</b> · <b>□</b> · <b>□</b> · <b>□</b> · <b>□</b> · <b>□</b> · <b>□</b> · <b>□</b> · <b>□</b> |         |                 |           |       |             |         |      |            |        |            |  |  |
| 0097 | 別ップボー_□ 5 7ォント<br>日2 ▼                                                                                                |         |                 |           |       |             |         |      |            |        |            |  |  |
|      |                                                                                                    |         |                 |           |       |             |         |      |            |        |            |  |  |
| 1    | A                                                                                                    |         |                 | U         | L     |             | G       | 11   | 1          | 9      |            |  |  |
| 2    |                                                                                                    | 従業員番号   | 姓               | 名         | 性別    | 部署番号        | ⊤       | 都道府県 | 市区         | アンケート1 | アンケ        |  |  |
| з    |                                                                                                    | 10001   | 佐々木             | 和幸        | 男     | 1010        | 2540035 | 神奈川県 | 平塚市        | 1      | =          |  |  |
| 4    |                                                                                                    | 10002   | 内藤              | かおり       | 女     | 1020        | 2400041 | 神奈川県 | 横浜市保土ケ谷区   | 2      |            |  |  |
| 5    |                                                                                                    | 10003   | 川崎              | 綾         | 女     | 1020        | 3550003 | 埼玉県  | 東松山市       | 4      |            |  |  |
| 6    |                                                                                                    | 10004   | 石倉              | 五郎        | 男     | 1020        | 3580006 | 埼玉県  | 入間市        | 5      |            |  |  |
| 7    |                                                                                                    | 10005   | 上原              | 洋介        | 男     | 1030        | 2208190 | 神奈川県 | 横浜市西区      | 4      |            |  |  |
| 8    |                                                                                                    | 10006   | 小柴              | 真紀子       | 女     | <b>1040</b> | 1076017 | 東京都  | 港区         | 2      |            |  |  |
| 9    |                                                                                                    | 10007   | 千葉              | 芳樹        | 男     | 5 1050 C    | 3430034 | 埼玉県  | 越谷市        | 3      |            |  |  |

(4) B2 から右方向へ見て、最初に発見される空白セルの手前までが選択されました(セル P2 の 前まで)。[フォントの色]を「赤」にして下さい。

| <b>C.</b> | ) 🖬 🤊 - 🕲  | - 🛕 =                 | 社内アン               | ケート - Micros | soft Excel          |                       |                           |                     | - a x                  |
|-----------|------------|-----------------------|--------------------|--------------|---------------------|-----------------------|---------------------------|---------------------|------------------------|
| C         | ホーム 非      | ■入 ページ レイアウト 数式       | : データ 校開 主王        |              |                     |                       |                           |                     | 🔞 🗕 🖷 🗙                |
|           | MS F       |                       | <u>、</u> 2. [フォ    | トント          | の色]:                | を「赤」                  | に                         | ■挿入 ▼ Σ ▼           | 27 🕅                   |
| 貼り        | 付け 🌍 🖪     | I U - 🖽 - 🌭 - 🗛 - 🛔   |                    | • 🕎 • %      | • • • • • • • • • • | 条件付き テーブル<br>書式 ▼ 書式設 | として セルの 📲<br>定 = スタイル = 📋 | ana 1<br>書式 - 2 - 1 | 6べ替えと 検索と<br>フィルタ・ 選択・ |
| クリッ:      | プボー ゅ      | フォント                  | G 配置               | G B          | y値 「G               |                       | μ                         | セル                  | 編集                     |
|           | B2         | <del>▼</del> (* フォント0 | 色                  |              |                     |                       |                           |                     | ×                      |
|           | Н          | I 文字列                 | の色を変更します。          |              | L                   | M                     | N                         | 0                   | Р 🕱                    |
| 1         | <b>郑</b> 道 | 市区                    | プを表示するには、F1 キーを押して | ください。        | ゲート3                | アンケート4                | アンケート5                    | アンケート6              |                        |
| 3         | 神奈川県       | 平塚市                   | 1                  | 3            | 4                   | 2                     | 4                         | / 4 / 10            | 2                      |
| 4         | 神奈川県       | 横浜市保土ケ谷区              | 2                  | 2            | 2                   | 2                     | 2                         |                     | 4                      |
| 5         | 埼玉県        | 東松山市                  | 4                  | 5            | 2                   | 4                     | 4                         |                     | 2 –                    |
| 6         | 埼玉県        | 入間市                   | E                  | 0            | 1                   | 4                     | E                         |                     | 2                      |
| 7         | 神奈川県       | 横浜市西区                 | 1 B2から             | 空白ィ          | ァルの                 | 前までが                  | 濯択さ≯                      | 1.1-                | 3                      |
| 8         | 東京都        | 港区                    | 1. 52 10 3         |              |                     | 10, 6, 9              |                           | ore                 | 5                      |

(5) 今度はB3から、下方向に向かって、空白の前までを選択します。B3をアクティブにして、 {Ctrl}キーと{Shift}キーを押しながら{↓}キーを叩きましょう。

| 【 ● * (*** ) ● 社内アンケート - Microsoft Excel      |         |                      |                  |           |          |              |            |               |            |        |                    |
|-----------------------------------------------|---------|----------------------|------------------|-----------|----------|--------------|------------|---------------|------------|--------|--------------------|
|                                               | *-7     | 挿入 ページレ              | イアウト 豊           | 攻式 データ    | ♀ 校閲     | 表示           |            |               |            | 0      | - = ×              |
| していたい しょう しょう しょう しょう しょう しょう しょう しょう しょう しょう | B3      | IS P明朝<br>B <u> </u> | • 14 • • ▲ • ▲ • | B3を<br>押し | アク<br>なが | 'ティブ<br>ら{↓} | にして<br>キーを | 〔、{Ctrl<br>叩く | l}キーと{Shi: | ft}キーを | ・<br>-<br>素と<br>択・ |
|                                               | A       | в                    | C /              | D         | E        | F            | G          | н             | I          | J      |                    |
| 1                                             |         |                      |                  |           |          |              |            |               |            |        |                    |
| 2                                             |         | 従業員番号                | 姓                | 名         | 性別       | 部署番号         | Ŧ          | 都道府県          | 市区         | アンケート1 | アンケ                |
| 3                                             |         | 10001                | 佐々木              | 和幸        | 男        | 1010         | 2540035    | 神奈川県          | 平塚市        | 1      | =                  |
| 4                                             | 1.1     | 10002                | 内藤               | かおり       | 女        | 1020         | 2400041    | 神奈川県          | 横浜市保土ケ谷区   | 2      |                    |
| 5                                             |         | 10003                | 川崎               | 綾         | 女        | 1020         | 3550003    | 埼玉県           | 東松山市       | 4      |                    |
| 6                                             |         | 10004                | 石倉               | 五郎        | 男        | 1020         | 3580006    | 埼玉県           | 入間市        | 5      | ~                  |
| 7                                             |         | 10005                | 上原               | 洋介        | 男        | 1030         | 2208190    | 神奈川県          | 横浜市西区      | 4      |                    |
| 8                                             |         | 10006                | 小柴               | 真紀子       | 女        | 1040         | 1076017    | 東京都           | 港区         | 2      |                    |
| 9                                             |         | 10007                | 千葉               | 芳樹        | 男        | 1050         | 3430034    | 埼玉県           | 越谷市        | 3      |                    |
| 10                                            |         | 10008                | 和田               | 敦         | 男        | 1030         | 2990103    | 千葉県           | 市原市        | 4      |                    |
| 11                                            |         | 10009                | 馬場               | 真一        | 男        | 2010         | 3460006    | 埼玉県           | 久喜市        | 2      |                    |
| 12                                            |         | 10010                | 上野               | 誓子        | 女        | 2020         | 1770045    | 東京都           | 練馬区        | 1      |                    |
| 13                                            |         | 10011                | 深川               | 恭子        | 女        | 3010         | 3600822    | 埼玉県           | 熊谷市        | 5      |                    |
| 14                                            |         | 10012                | 新田               | 俊介        | 男        | 3020         | 3460100    | 埼玉県           | 南埼玉郡菖蒲町    | 3      |                    |
| 15                                            |         | 10013                | 御園               | 妙         | 男        | 3010         | 2780021    | 千葉県           | 野田市        | 1      |                    |
| 16                                            |         | 10014                | 小石川              | 英二        | 男        | 3030         | 2010001    | 東京都           | 狛江市        | 5      |                    |
| 17                                            |         | 10015                | 遠藤               | 信一郎       | 男        | 3010         | 3430804    | 埼玉県           | 越谷市        | 3      |                    |
| 18                                            |         | 10016                | 小田切              | 玲         | 男        | 4010         | 3350013    | 埼玉県           | 戸田市        | 5      |                    |
| 19                                            |         | 10017                | 木方               | 章         | 男        | 1010         | 3670101    | 埼玉県           | 児玉郡美里町     | 3      |                    |
| 20                                            |         | 10018                | 細川               | 真由美       | 女        | 4010         | 1006307    | 東京都           | 千代田区       | 4      |                    |
| 21                                            |         | 10019                | 大見川              | 大輔        | 男        | 4020         | 1056115    | 東京都           | 港区         | 4      |                    |
| 22                                            |         | 10020                | 会田               | 俊         | 男        | 4030         | 2430413    | 神奈川県          | 海老名市       | 4      |                    |
| 23                                            | 1       | 10021                | 森川               | 涼子        | 女        | 5010         | 1930812    | 東京都           | 八王子市       | 4      |                    |
| 14 4 <b>)</b> 17 2 1/5                        | [ Sheet | I _ Sheet2 / Sheet   | 3 / 🖓 /          |           |          |              |            |               |            | 100%   |                    |
|                                               |         |                      |                  |           |          |              | ) <b>г</b> |               |            |        |                    |

(6) 選択されました。[フォントの色]を「青」にして下さい。

| 0.    | 🚽 🄊 -   | (°I = 🖸   | •                 |                    |          |        | 社内アンケート     | - Microsoft | Excel       |                     |           |               | - 🗆 X    |           |
|-------|---------|-----------|-------------------|--------------------|----------|--------|-------------|-------------|-------------|---------------------|-----------|---------------|----------|-----------|
|       | ホーム     | 挿入        | ページレ              | イアウト               | 数式 データ   |        | *=          |             |             |                     |           | ۲             | - 🖻 X    |           |
|       | L & N   | 4S P明朝    |                   | - 14 -             | A 1 2.   | 「フ     | ォント         | の色]         | を「青」        | に                   | ⊷挿入▼ Σ    | - A           | <u> </u> |           |
| 眼内付   | н 🖻 🖥   |           |                   |                    |          |        |             | - 0/ •      | ★.0 .00 条件作 | すき テーブルとして セルの 音    | 🎽 削除 👻 🗔  | ]- ZU<br>並べ替え | と 検索と    |           |
|       | ý 🗳 💾   | <u> </u>  |                   |                    |          |        |             |             | 先書、 0.4 00. | ・ 書式設定 ・ スタイル・ 目    | 1書式 - た書館 | 2- 5-114      | - 選択     |           |
| 09977 | R       |           | 7421              | -<br>-             |          | 能直     |             | 我知道         | la la       | X9174               |           | 編集            |          | l         |
|       | 83      |           | • (0              | Jx 1               | フォントの色   |        |             | _           |             | т                   |           | 1             | *        |           |
| 1     | A       |           | В                 | U .                | 又子列の巴を第  | と思します。 |             |             | н           | 1                   |           | J             | -        | I         |
| 2     |         | 従業員       | 員番号               | 姓                  | ② ヘルプを表示 | にするには、 | 、F1 キーを押して・ | ください。       | 都道府県        | 市区                  | アンケ       |               | アンケ      |           |
| 3     |         |           | 10001             | 佐々木                | : 和幸     | 男      | 1010        | 254003      | 5 神奈川県      | 平塚市                 |           | 1             | =        |           |
| 4     |         |           | 10002             | 内藤                 | かおり      | 女      | 1020        | 240004      | 1 神奈川県      | 横浜市保土ケ谷区            |           | 2             |          |           |
| 5     |         |           | 10003             | 川崎                 | 綾        | 女      | 1020        | 355000      | 3 埼玉県       | 東松山市                |           | 4             |          |           |
| 6     |         |           | 10004             | 石倉                 | 五郎       | 男      | 1020        | 358000      | 6 埼玉県       | 入間市                 |           | 5             |          |           |
| 7     |         |           | 10005             | 上原                 | 洋介       | 男      | 1030        | 220819      | 0 神奈川県      | 横浜市西区               |           | 4             |          |           |
| 8     |         |           | 10006             | 小柴                 | 真紀子      | 女      | 1040        | 107601      | 7 古古4       | 発行                  |           | 2             | _        | u.        |
| 9     |         |           | 10007             | 千葉                 | 芳樹       | 月 1    | . B3 か      | б. Т        | 「方向に        | 向かって空E              | 白の前       | まで            | が選       | 択された      |
| 10    |         |           | 10008             | 和田                 | 敦        | 男      |             |             | - 1 20217   |                     | 13 3      | -             |          | , <b></b> |
| 11    |         |           | 10009             | 馬場🗲                | 真一       | 男      | 2010        | 346000      | 6 埼玉県       | 久喜市                 |           | 2             |          |           |
| 12    |         |           | 10010             | 上野                 | 誓子       | 女      | 2020        | 177004      | 5 東京都       | 練馬区                 |           | 1             |          |           |
| 13    |         |           | 10011             | 深川                 | 恭子       | 女      | 3010        | 360082      | 2 埼玉県       | 熊谷市                 |           | 5             | _        |           |
| 14    |         |           | 10012             | 新田                 | 俊介       | 男      | 3020        | 346010      | 0 埼玉県       | 南埼玉郡菖蒲町             |           | 3             | _        |           |
| 15    |         |           | 10013             | 御園                 | 妙        | 男      | 3010        | 278002      | 1 千葉県       | 野田市                 |           | 1             |          |           |
| 16    |         |           | 10014             | 小石川                | [ 英二     | 男      | 3030        | 201000      | 1 東京都       | 伯江市                 |           | 5             |          |           |
| 17    |         |           | 10015             | 遠滕                 | 信一郎      | 男      | 3010        | 343080      | 4 埼玉県       | 越谷市                 |           | 3             |          |           |
| 18    |         |           | 10016             | 小田切                | 「玲       | 男      | 4010        | 335001      | 3 埼玉県       | 月田市                 |           | 5             |          |           |
| 19    |         |           | 10017             | 木方                 | 章        | 男      | 1010        | 367010      | 1 埼玉県       |                     |           | 3             | _        |           |
| 20    |         |           | 10018             | 細川                 | 真由美      | 女      | 4010        | 100630      | 7 東京都       | 千代田区                |           | 4             |          |           |
| 21    |         |           | 10019             | 大見川                | 大輔       | 另      | 4020        | 105611      |             | 港区                  |           | 4             | _        |           |
| 22    |         |           | 10020             | 会田                 | 愛        | 另      | 4030        | 243041      | 3           | 海老名市                |           | 4             |          |           |
| 23    | N Sheet | 1 / Sheet | 10021<br>t2/Sheet | 【¥¥¥川]<br>3 / ♥⊒ / | 原千       | 女      | 5010        | 193081      | 2           | 八十千市                |           | 4             |          |           |
| אעדב  |         |           |                   |                    |          |        |             | 平均: 100     | 55 データの個数:1 | 109 合計: 1095995 🔳 🔲 | 🛄 100% 🕞  |               |          |           |

 (7) 最後に J3から、データが入力されている最後のセルまでを選択します。{Ctrl}キーと {Shift}キーを押しながら{End}キーを叩くと、現在のセルからデータが入力されている領 域の最後(右下)までが選択されます。J3をアクティブにしてやってみましょう。

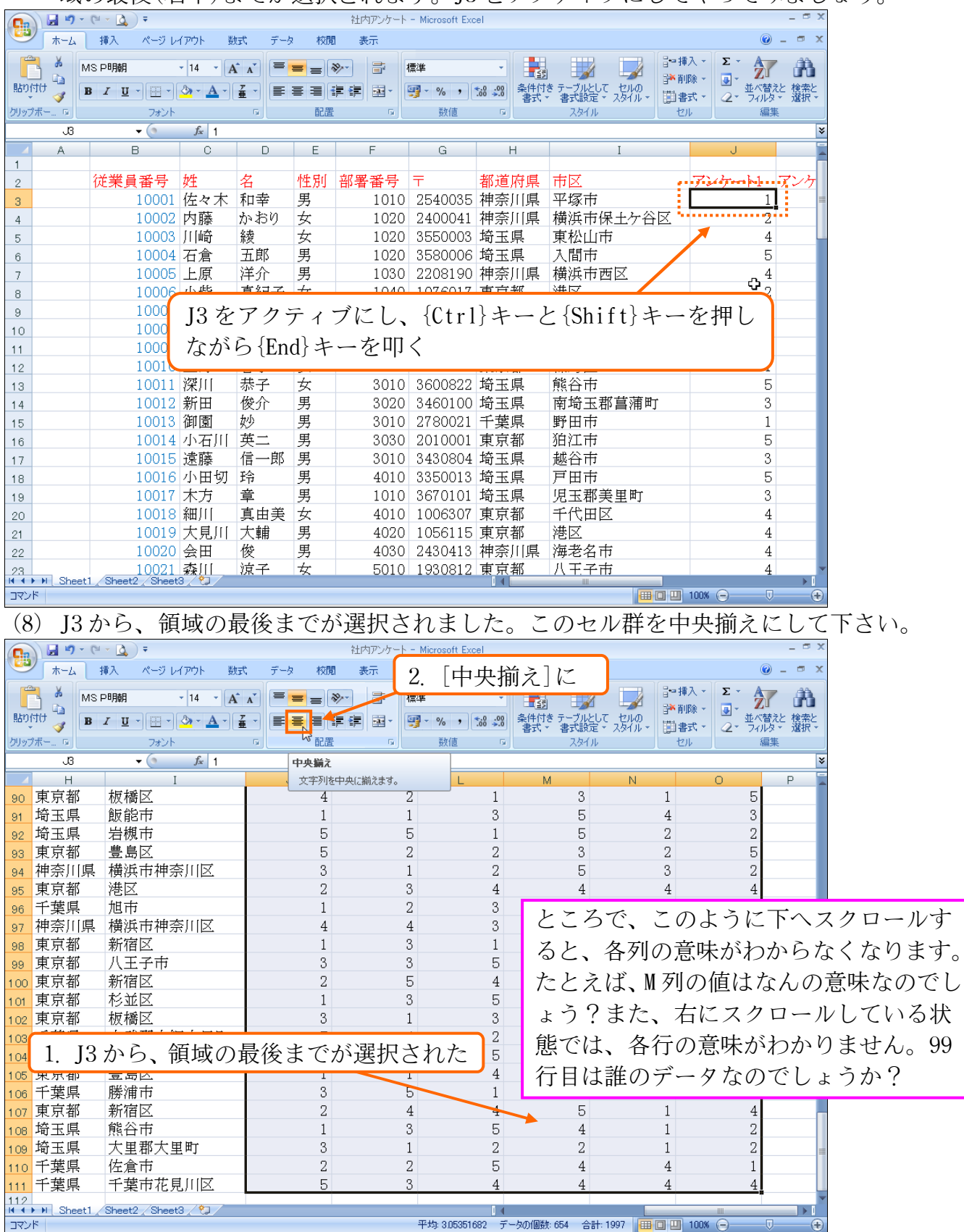

 (9) 中央揃えが完了しました。このように、{Ctrl}と{Shift}キーを押しながら{→}{↓}キーを 叩けば、現在のセルから空白の手前までが選択されます。{Ctrl}と{Shift}キーを押しなが ら{End}キーを叩けば、現在のセルからデータが入力されている領域の右下端までが選択さ れるのです。では、{Ctrl}キーを押しながら{Home}キーを押し、セル A1 に戻って下さい。

|       | *-4                                | 挿入 ページレイアウト 数量          | 代 データ 校開   | - 表示                                    |                |               |               |             | Ø = □ × |   |
|-------|------------------------------------|-------------------------|------------|-----------------------------------------|----------------|---------------|---------------|-------------|---------|---|
| ſ     | 🔧 🕺 MSI                            | □明朝 - 14 - A            | A = = =    |                                         |                |               |               | □插入 - Σ - Α |         |   |
| 貼り    | 付け 칠 🖪                             | IU                      |            | $\{Ctrl\}$                              | キーを押           | しながら          | 5 {Home} :    | キーを押        |         |   |
| hijer | ▼                                  | (=(=                    | <br>G B2   | ( • • • • • • • • • • • • • • • • • • • |                |               |               |             |         |   |
|       | JG                                 |                         |            | セルAI                                    | に戻る            |               |               |             | ×       |   |
| 4     | Н                                  | I                       | J          | К                                       | L              | M             | N             | 0           | P 📓     |   |
| 1     |                                    |                         |            |                                         |                |               |               |             |         |   |
| 2     | 都道府県                               | 市区                      | アンケート1     | アンケート2                                  | アンケート3         | アンケート4        | アンケート5        | アンケート6      |         |   |
| 3     | 神奈川県                               | 半塚市                     | 1          | 3                                       | 4              | 2             | 4             | 2           | =       |   |
| 4     | 神奈川県                               | 横浜市保土ケ谷区                | 2          | 2                                       | 2              | 2             | 2             | 4           |         |   |
| 5     | <u> </u>                           | 果松山市                    | 4          | 5                                       | 2              | 4             | 4             | 2           |         |   |
| 6     | <b>尚</b> 玉県                        | 人間巾                     | 5          | 2                                       | 1              | 4             | 5             | 2           |         |   |
| 7     | 伸余川県                               | 横浜市西区                   | 4          | 1                                       | 1              | 3             | 5             | 3           |         |   |
| 8     | 東京都                                | 花込 ## 公士                | 2          | 4                                       | 5              | 3             | 2             | 5           |         |   |
| 9     | 「「井口」                              | 越谷中                     | 3          | 1                                       | 5              | 2             | 3             | 2           |         |   |
| 10    | 下桌県<br>松工店                         | 市原市<br>ク書士              | 4          | 4                                       | 5              | 1             | J             | 2           |         |   |
| 11    | - 「「」<br>「「」」<br>「」」<br>「」」<br>「」」 | (人音中)<br>(補用反)          | 1          | 5                                       | 4              |               | 1             | 3           |         |   |
| 12    | 朱尔仰<br>位工信                         | 旅海区                     | 5          | 5                                       | - 4            | 1             | 2             | 3           |         |   |
| 13    | 均工県                                | 展日中<br>南倍玉郡首蒲町          | 3          | 5                                       | 5              | 2             | <u>ک</u><br>۸ | - +<br>     |         |   |
| 15    | 千葉眞                                | 野田市                     |            |                                         | 0              | 4             | г             | U           |         |   |
| 16    | 東京都                                | <u> 狛江市</u> {Ctrl       | }+{*}…ŕ    | 湏域選択                                    |                |               |               |             |         |   |
| 17    | 埼玉県                                | 越谷市 〔〔+ ∞ 1             | l.Sh;f+l⊥  | [ ^   <u>~</u>                          | <u>_</u> ]7    | カティブ          | コルから          | ~ 地台の=      | モ前までを選せ | H |
| 18    | 埼玉県                                | 戸田市 いい                  | ¢3III t∫ ¬ | ι∣ ↓ ►                                  | · · · · · )    | //1/          | E IV Nº E     | エロの         | ナ刑よして悪! | ハ |
| 19    | 埼玉県                                | 児玉郡美 {Ctrl              | &Shift}+   | $\{End\}\cdots$                         | アクティ           | ブセルズ          | いら領域          | の最後ま        | でを選択    |   |
| 20    | 東京都                                | 千代田区                    | Q          | (                                       |                |               |               | 2.00000     |         |   |
| 21    | 東京都                                | 港区                      | 4          | J                                       | 1              | J             | L             | J           |         |   |
| 22    | 神奈川県                               | 海老名市                    | 4          | 4                                       | 5              | 5             | 4             | 1           |         |   |
| 23    | 東京都                                | 八王子市<br>Sheet2 Sheet3 🕅 | 4          | 4                                       | 3              | 1             | 4             | 1           |         |   |
| נאב   | /F                                 |                         |            |                                         | 平均: 3.05351682 | データの個数: 654 😭 | 計: 1997 🔠 🔲 [ | 100% —      |         |   |
|       |                                    |                         |            |                                         |                |               |               |             |         |   |

### 【2】 ウィンドウ枠の固定1

(1) このような大きな表を扱う際に下へスクロールすると、項目名が見えなくなります。「F列の数値はどんな意味?」となってしまいます。しかし Excel では下にスクロールした際も、2行目を表示させたままにすることができます。使う機能は「ウィンドウ枠の固定」です。2行目までを表示させたままにしたい場合には、「その下の行」である「3行目」を選択して、【表示】タブから[ウィンドウ枠の固定][ウィンドウ枠の固定]をクリックします。

| <b>C</b> | ) 🛃 🍠 🕤 | (° - 🙆 ) =                |                                           |       |             | 社内アンケート | - Microsoft Exc | el     |                                          |                             | - ¤ x        |
|----------|---------|---------------------------|-------------------------------------------|-------|-------------|---------|-----------------|--------|------------------------------------------|-----------------------------|--------------|
|          | ホーム     | 挿入 ページレ                   | イアウト 豊                                    | 対式 デー | ター校開        | 表示 🔫    | 2               | 【表示    | 】タブに                                     |                             | ❷ - ■ ×      |
| 標準       |         | ■ 改ページ ブレビュー ■ ユーザー設定のビュー | <ul> <li>✓ ルーラ</li> <li>- ✓ 枠線</li> </ul> | - V   | 数式バー<br>見出し |         | bi              | tr 目整列 |                                          | 業状態の ウィンドウの                 |              |
|          | 3 3     | 8. [ウィン                   | ンドウ                                       | 枠の    | 固定          | ][ウィ:   | ンド              |        | り枠の固定<br>ウィンドウ枠の固定(F)                    | 保存 切り替え *                   | ・<br>マクロ     |
|          |         | ウ枠の                       | 固定]                                       | をク    | 1]          | ク       |                 | ≥∟     | (現在の選択範囲に至ういて)ままで、ワークシートの残りの部            | 行おより列を表示した。<br>分をスクロールできます。 | ×            |
| 1        | A       | 211.02                    |                                           | < ب   | , ,         | /       |                 |        | 先頭行の固定(し)<br>ワークシートの先頭行を表示し<br>カロールできます。 | たままで、他の部分をス                 |              |
| 2        |         | 従業員番号                     | 姓                                         | 名     | 性別          | 部署番号    | 〒               | 都這     | 先頭列の固定(C)                                |                             | <u>1 アンケ</u> |
| 3        | <u></u> | 10001                     | 佐々木                                       | 和幸    | 男           | 1010    | 2540035         | 神      | リークシートの最初の列を表示<br>スクロールできます。             | いたままで、他の部分を                 | i=           |
| 4        |         | 10002                     | 内藤                                        | かおり   | 女           | 1020    | 2400041         | 神奈川県   | 傾浜巾保土ケ谷                                  | <u>×. 2</u>                 | 」            |
| 5        |         | 10003                     | 川崎                                        | 綾     | 女           | 1020    | 3550003         | 埼玉県    | 東松山市                                     | 4                           |              |
| 6        |         | 10004                     | 石倉                                        | 五郎    | 男           | 1020    | 3580006         | 埼玉県    | 入間市                                      | 5                           | :            |
| 7        |         | 10005                     | 上百                                        | 洋金    | 电           | 1030    | 2208190         | 油杏[[[個 | 構近古西区                                    | 4                           |              |
| 8        | 1       | 「9 /示                     | मा च                                      | こった   | 主二          | ヤル結     | ナスた             | ホレ     | 「その下                                     | 2                           |              |
| 9        | 1       | . 141J                    | 티그 어                                      |       | 农小          | C C WL  | 1) 2/-          |        |                                          | 3                           |              |
| 10       |         | の行日                       | であ                                        | 5 [3  | 行日          | を選      | 択               |        |                                          | 4                           |              |
| 11       |         | •>11]                     | 200                                       | U 10  | L1 FL       |         | ~ ~             |        |                                          | 2                           |              |
| 12       |         | 10010                     | 上野                                        | 誓子    | 女           | 2020    | 1770045         | 東京都    | 練馬区                                      | 1                           | 1            |

(2) 選択していた行の上に黒線が引かれます。この状態だと、下にスクロールしても黒線より 上である2行目までは、表示され続けるのです。下にスクロールしてみましょう。

| 「「」 J 『 マ マ □ マ Δ ) マ     社内アンケート - Microsoft Excel _ □ ズ |                              |                                                 |                                                                                                    |                            |              |                        |                             |                                                      |                                                                                                    |                       |         |
|-----------------------------------------------------------|------------------------------|-------------------------------------------------|----------------------------------------------------------------------------------------------------|----------------------------|--------------|------------------------|-----------------------------|------------------------------------------------------|----------------------------------------------------------------------------------------------------|-----------------------|---------|
|                                                           | ホーム                          | 挿入 ページレ                                         | イアウト 豊                                                                                                    | 対式 データ                     | 校開           | 表示                     |                             |                                                      |                                                                                                    | ۲                     | ) _ = × |
| 標準                                                        | ・ページ<br>パージ<br>レイアウト (<br>ブッ | ■ 改ページ ブレビュー<br>■ ユーザー設定のビュー<br>■ 全画面表示<br>りの表示 | <ul> <li>・</li> <li>・</li></ul> | ー ▼<br>マ<br>ージバー<br>表示/非表示 | 数式バー<br>見出し  | S<br>x-4<br>100%       | 選択範囲に合わ<br>選択範囲に合わ<br>拡大/縮小 | <ul> <li>温新しい</li> <li>目整列</li> <li>目かつどう</li> </ul> | いつドウを開く ヨーユコ<br>日 単<br>内本の固定 - 日 一 単<br>分心ドウ<br>ので、<br>ので、<br>ので、<br>ので、<br>ので、<br>ので、<br>ので、<br>ので、 | い<br>かり替え マ<br>マ<br>マ |         |
|                                                           | I16                          | <b>~</b> (9                                     |                                                                                                    | 市                          |              |                        |                             |                                                      |                                                                                                    |                       | *       |
|                                                           | A                            | В                                               | С                                                                                                    | D                          | E            | F                      | G                           | Н                                                    | I                                                                                                    | J                     | A       |
| 1                                                         |                              | ᄽᆓᄇᆓᄇ                                           | hÆ                                                                                                    | <i>A</i> 7                 | <b>地生成</b> ( | <b>が要来</b> 見           | =                           | 和苦店店                                                 | 本マ                                                                                                   | マンムしい                 | 7.4     |
| 2                                                         |                              | <u>1/此未貝借万</u><br>10001                         | ダキ                                                                                                    | 行去                         | 田田           | <u> 部者 金 万</u><br>1010 | T<br>2540025                | <u>御理府県</u><br>抽本[[[]]                               |                                                                                                    | 1                     |         |
| 3                                                         |                              | 10001                                           | 広々小                                                                                                    | 小中主                        | カー           | 1020                   | 2040000                     |                                                      | 十塚山<br>  堪近古4月五万公区                                                                                   | 2                     |         |
| 4                                                         |                              | 10002                                           | 111條                                                                                                    | 林                          | グ<br>士       | 1020                   | 35500041                    | 俗玉囘                                                  | すべいました。                                                                                              | 4                     |         |
| 0                                                         |                              | 10000                                           | // [##]                                                                                                    | 東欠                         | × _          | 1020                   | 0000000                     | AN IN HE                                             | 入間市                                                                                                  | 5                     |         |
| 7                                                         | 1.                           | 選択して                                            | [いた                                                                                                    | 行の上                        | こに具          | 県線 がら                  | かれた                         | 2 [県                                                 | 横浜市西区                                                                                                | 4                     |         |
| 8                                                         | <u> </u>                     | 10006                                           | 小柴                                                                                                    | 真紀子                        | 女            | 1040                   | 1076017                     | 東京都                                                  | 港区                                                                                                   | 2                     |         |
| 9                                                         |                              | 10007                                           | 千葉                                                                                                    | 芳樹                         | 男            | 1050                   | 3430034                     | 埼玉県                                                  | 越谷市                                                                                                  | 3                     |         |
| 10                                                        |                              | 10008                                           | 和田                                                                                                    | 敦                          | 男            | 1030                   | 2990103                     | 千葉県                                                  | 市原市                                                                                                  | 4                     |         |
| 11                                                        |                              | 10009                                           | 馬場                                                                                                    | 真一                         | 男            | 2010                   | 9 T                         | リアフカ                                                 | ロールナス                                                                                                | 2                     |         |
| 12                                                        |                              | 10010                                           | 上野                                                                                                    | 誓子                         | 女            | 2020                   | <i>2</i> . ľ                | にスク                                                  |                                                                                                    | 1                     |         |
| 13                                                        |                              | 10011                                           | 深川                                                                                                    | 恭子                         | 女            | 3010                   | 3600822                     | 埼玉県                                                  | 熊谷市                                                                                                  | 5                     | 1       |
| 14                                                        |                              | 10012                                           | 新田                                                                                                    | 俊介                         | 男            | 3020                   | 3460100                     | 埼玉県                                                  | 南埼玉郡菖蒲町                                                                                              | 3                     | 1       |
| 15                                                        |                              | 10013                                           | 御園                                                                                                    | 妙                          | 男            | 3010                   | 2780021                     | 千葉県                                                  | 野田市                                                                                                  | 1                     |         |
| 16                                                        |                              | 10014                                           | 小石川                                                                                                    | 英二                         | 男            | 3030                   | 2010001                     | 東京都                                                  | 狛江市                                                                                                  | 5                     | 1       |
| 17                                                        |                              | 10015                                           | 遠藤                                                                                                    | 信一郎                        | 男            | 3010                   | 3430804                     | 埼玉県                                                  | 越谷市                                                                                                  | 3                     |         |
| 18                                                        |                              | 10016                                           | 小田切                                                                                                    | 玲                          | 男            | 4010                   | 335 <mark>0013</mark>       | 埼玉厚                                                  | 戸田市                                                                                                  | 5                     |         |
| 19                                                        |                              | 10017                                           | 木方                                                                                                    | 章                          | 男            | 1010                   | 367 🥆                       | の黒線                                                  | は印刷されま                                                                                               | けん —                  |         |
| 20                                                        |                              | 10018                                           | 細川                                                                                                    | 真由美                        | 女            | 4010                   | 100                         | • > //////                                           |                                                                                                    | 2,0                   |         |
| 21                                                        |                              | 10019                                           | 大見川                                                                                                    | 大輔                         | 男            | 4020                   | 1056115                     | 東京都                                                  | 港区                                                                                                   | 4                     |         |
| 22                                                        |                              | 10020                                           | 会田                                                                                                    | 俊                          | 男            | 4030                   | 2430413                     | 神奈川県                                                 | 海老名市                                                                                                 | 4                     |         |
| 23                                                        | N Sheet                      | 10021                                           | 森川                                                                                                    | 涼子                         | 女            | 5010                   | 1930812                     | 東京都                                                  | 八王子市                                                                                                 | 4                     |         |
|                                                           | aneet                        | L/ oneet2 / oneet                               |                                                                                                    |                            |              |                        |                             |                                                      |                                                                                                    | 100%                  |         |

(3) 下にスクロールしても、2 行目までは常に表示されたままとなるのです。確認後は、[ウィ ンドウ枠の固定]を解除して下さい。

| <b>C</b> )      |                  |                                 |               |             |                | シュウロンケート                                       | - Microsoft Eve   | امر                                                  |                                         |                      |           |
|-----------------|------------------|---------------------------------|---------------|-------------|----------------|------------------------------------------------|-------------------|------------------------------------------------------|-----------------------------------------|----------------------|-----------|
|                 | 2. [             | ウィンド                            | `ウ枠           | の固定         | を] [ 1         | ウィンド                                           | う枠間               | 司定の角                                                 | 解除]をクリッ                                 | ク 🧕                  | ) _ = ×   |
|                 |                  | ヨ ロスペーン フレビュー<br>「ゴリューザー」設定のビュー | ■ ルー・<br>■ わ線 |             | ₩₩\/\=<br>目中1. | Y                                              |                   | 「日本の」                                                |                                         |                      | 1         |
| 標準              | ページ ・<br>レイアウト [ | <ul> <li>コ 全面面表示</li> </ul>     | - 1407        | , _==",  (  | 100            | ズーム 100%                                       | 選択範囲に合われ<br>拡大/線小 |                                                      |                                         | 約 ウィンドウの マ<br>切り替え マ | 20        |
|                 | ブッ               | 5の表示                            |               | 表示/非表示      | ŧ              | 7                                              | The second re-    |                                                      | ウィンドウ枠固定の解除(F)                          | 3787                 | סט        |
|                 | I1 6             | • (•                            | <i>∱</i> ≰ 狛? | I市          |                |                                                |                   |                                                      | 行と列の固定を解除して、ワークシー<br>ト全体をスクロールするようにします。 |                      | ×         |
|                 | A                | В                               | С             | D           | E              | F                                              | G                 |                                                      | 先頭行の固定(R)                               | J                    | <b>^</b>  |
| 1               |                  | 상상품은 그 그는 다.                    | 4 <b>4</b>    | #           | ike 다.         | 前要来已.                                          | =                 | ±217 1                                               | で、他の部分を入りロールできまし                        | 枠の固定                 | 71.2      |
| 2               |                  | <u> </u>                        | <u>9/1</u>    | 名           | 1生別            | <u> 部者 金                                  </u> |                   |                                                      | 先頭列の固定(C)<br>ワークシートの最初の列を表示したま          | <u>777-FI</u>        | 527       |
| 31              | ×                | 10029                           | 百田            | 半1日         |                | 4030                                           | 3450024           | 町 = = = = = = = = = = = = = = = = = = =              | まで、他の部分をスクロールできます。                      |                      |           |
| 32              |                  | 10030                           | イ田            | //到一一<br>在日 | 为              | 5010                                           | 3550315           | 「「「」」「「」」「」」「」」「」」「」」「」」「」」「」」「」」」「」」「」              | 比企都小川町                                  | 5                    |           |
| 33              |                  | 10031                           | 倉膝            | 習一          | 另              | 3020                                           | 3550335           | - 「「「」」<br>「「」」「」「」」「」「」<br>「」」「」」「」」「」」<br>「」」」「」」」 | 11111111111111111111111111111111111111  | 2                    |           |
| 34              |                  | 10032                           | 山田            | が大          | 另              | 1030                                           | 2540051           | 仲余川県                                                 | 半球巾                                     | 3                    |           |
| 35              |                  |                                 |               |             |                |                                                |                   |                                                      |                                         | 3                    |           |
| 36              |                  | _ 1. 卜6                         | こスク           | 90-         | ルし             | ても21                                           | 行目ま               | では表                                                  | 示され続ける                                  | 3                    |           |
| 37              |                  | 10000                           | Athen         |             |                | 0.01.0                                         |                   |                                                      |                                         | 3                    |           |
| 38              |                  | 10036                           | 松岡            | 具位          | 另              | 3010                                           | 2206030           | 伸余川県                                                 | 横浜市西区                                   | 2                    | · · · · · |
| 39              |                  | 10037                           | 守岡            | 田夫          | 女              | 3030                                           | 3390031           | <u> </u>                                             | 岩槻市                                     | 3                    |           |
| 40              |                  | 10038                           | 土田            | 香織          | 男              | 3030                                           | 1450071           | 東京都                                                  | 大田区                                     | 2                    |           |
| 41              |                  | 10039                           | 清田            | 正<br>正      | 男              | 2020                                           | 3470012           | 埼玉県                                                  | 加須市                                     | 4                    |           |
| 42              |                  | 10040                           | 秋田            | 翔太          | 男              | 1050                                           | 2840023           | 千葉県                                                  | 四街道市                                    | 1                    |           |
| 43              |                  | 10041                           | 石川            | 保           | 男              | 1040                                           | 2250021           | 神奈川県                                                 | 横浜市青葉区                                  | 4                    |           |
| 44              |                  | 10042                           | 桐田            | 和子          | 女              | 2010                                           | 1631528           | 東京都                                                  | 新宿区                                     | 1                    |           |
| 45              |                  | 10043                           | 富田            | 卓司          | 男              | 3010                                           | 2920031           | 千葉県                                                  | 木更津市                                    | 4                    |           |
| 46              |                  | 10044                           | 緒方            | 大輔          | 男              | 3020                                           | 3350031           | 埼玉県                                                  | 戸田市                                     | 3                    |           |
| 47              |                  | 10045                           | 森田            | 浩           | 男              | 3030                                           | 2760034           | 千葉県                                                  | 八千代市                                    | 2                    |           |
| 48              |                  | 10046                           | 押尾            | 孝文          | 男              | 4010                                           | 3410028           | 埼玉県                                                  | 三郷市                                     | 1                    |           |
| 49              |                  | 10047                           | 園田            | 裕康          | 男              | 4030                                           | 3480034           | 埼玉県                                                  | 羽生市                                     | 3                    |           |
| 50              |                  | 10048                           | 長内            | 守           | 男              | 4020                                           | 2940014           | 千葉県                                                  | 館山市                                     | 4                    |           |
| 51              |                  | 10049                           | 町田            | 幸子          | 女              | 3010                                           | 1200046           | 東京都                                                  | 足立区                                     | 1                    | -         |
| 14 4 )<br>14'70 | N [Sheet]<br><   | 1_/ Sheet2 / Sheet              | 3, 4,         |             |                |                                                |                   |                                                      |                                         | 100%                 |           |
| 10121           |                  |                                 |               |             |                |                                                |                   |                                                      |                                         |                      |           |